# LOI Application Guide

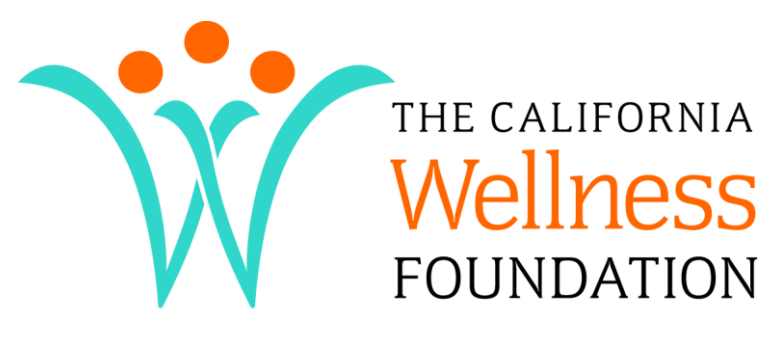

promoting equity, advocacy and access

This guide provides step-by-step instructions for submitting an online letter of interest application to The California Wellness Foundation using the Cal Wellness Grants Portal.

# **Contents**

| Key Links to Access the Cal Wellness Grants Portal2     |
|---------------------------------------------------------|
| Online Letter of Interest                               |
| Submitting a New LOI                                    |
| Organizations or Projects Under Umbrella Organizations6 |
| How to Complete the Online LOI                          |
| Page 1: Organization and Primary Contact7               |
| Organization Contact Information7                       |
| Primary Contact for This Request7                       |
| Page 2: Organization Background8                        |
| About the Applicant Organization8                       |
| Financial Information8                                  |
| Employer Identification Number9                         |
| Page 3: Request Details9                                |
| Request Information9                                    |
| Request Narrative                                       |
| Page 4: Review My Application13                         |
| Time-Out Settings                                       |
| Return to Your Account                                  |
| Contact Us                                              |

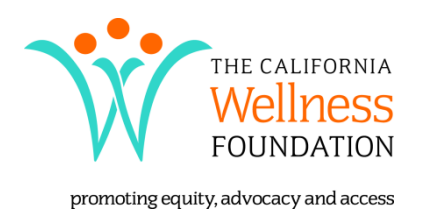

# Key Links to Access the Cal Wellness Grants Portal

Note: Please use Mozilla Firefox or Internet Explorer when accessing these links. You may click on the hyperlinked text below or cut and paste it into your Internet browser's address bar. If you have difficulties accessing our grants portal, please call (818) 702-1900 and ask for Grants Management.

To start a new LOI: <u>https://www.GrantRequest.com/SID\_1839?SA=SNA&FID=35006</u>

To return to your account to access an in-progress or submitted LOI: https://www.GrantRequest.com/SID\_1839?SA=AM

# **Online Letter of Interest**

The California Wellness Foundation (Cal Wellness) accepts letters of interest (LOIs) through the online Cal Wellness Grants Portal. The submission of an LOI is the initial step in seeking a grant from Cal Wellness. The following instructions will direct you in: 1) how to submit a new LOI; and 2) how to return to an LOI that is in progress or previously submitted. Once you have submitted an LOI, your request will be reviewed and you will receive an email with the status of your request.

The process for submitting an online LOI and the subsequent Foundation review is as follows.

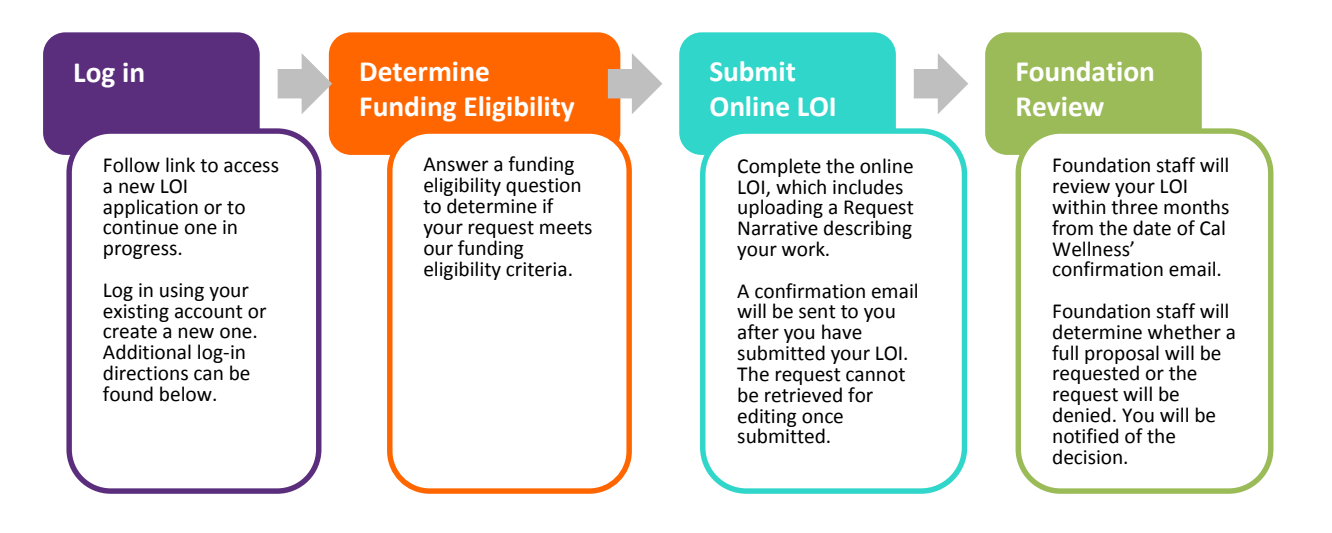

## Submitting a New LOI

You must have an account to start a new LOI. See step-by-step instructions below.

- 1. Click here to <u>Start a New LOI</u> or click the "Start a New LOI" button on the <u>How To Apply</u> page on CalWellness.org.
- 2. The link will take you to the account sign-in page. If you do not have an existing account, follow Step 3 below to create a new one. Otherwise, log in using your existing account by entering the email address and password used to set up the account, and skip to Step 4. If you have forgotten your password, click the "Forgot Password?" link (below the Password box) to reset it.

| W                                                                                      | Calvvelless FOUNDATION promoting equity, advocacy and access                                                                  |
|----------------------------------------------------------------------------------------|----------------------------------------------------------------------------------------------------|
|                                                                                        | Contact Us   CalWe                                                                                                    |
| Please Sign In                                                                         |                                                                                                    |
| Cal Wellness G                                                                         | rants Portal                                                                                                    |
| If you have used thi                                                                   | portal before, and you have account login information, please enter it below.                                                 |
| You may use the C                                                                      | il Wellness Grants Portal to:                                                                                                 |
| <ul> <li>start a new access and</li> <li>view applica</li> <li>submit grant</li> </ul> | pplication.<br>ontinue working on your in-progress application.<br>ons you have submitted.<br>reports and other requirements. |
| First time?                                                                            |                                                                                                    |
| You must create an<br>instructions.                                                    | account if you are new to the portal. Click the "Create a New Account" link (under the e-mail box below) and follow the       |
| If you want to chan                                                                    | e your password, or if you forgot your password, click the "Forgot Password?" link below the Password box.                    |
|                                                                                        |                                                                                                    |
| E-mail                                                                                 | Password                                                                                                    |
|                                                                                        |                                                                                                    |

3. *Create a new account* by clicking the "Create a New Account" link (below the email box). Remember, do *not* click the "Create a New Account" link if you have an existing account.

Enter an email address. Only one email address can be associated with a Cal Wellness Grants Portal account. This email address is where you will receive automated confirmation emails and other notifications. It is highly recommended that you use the **applicant organization's general email** account that is monitored regularly (e.g., info@applicant.org). Using a general email address prevents access issues caused by staffing changes and absences, as well as complications that may arise from using a professional grant writer who may work for several organizations but whose email address can be used only for one applicant organization. Enter a password that meets the listed criteria (at least five characters, using both letters and numbers). Click "Continue."

| CalWe                  | ellness.org                                                                                                    |            |             |
|------------------------|----------------------------------------------------------------------------------------------------|------------|-------------|
| THE CALIFORNIA WELLNES | SFOUNDATION                                                                                                    | Contact Us | CalWellness |
|                        | New Applicant?         An account allows you to access your saved and submitted applications at any time. It also allows us to send you a submission confirmation e-mail and notify you if additional information is necessary to process your application.         E-mail         Confirm E-mail         Password (must contain at least 5 characters, with both letters and numbers)         Confirm Password         Confirm Password         Continue         Return to login |            |             |

4. Once you have successfully created an account or logged into your existing account, you will be directed to the funding eligibility question. If you believe your organization and request meet our eligibility criteria, select the appropriate response and click "Submit." Then, you will be directed to a new LOI application. You will not be able to submit an LOI if you answer that your organization and request do not meet our minimum requirements.

| Funding Eligibility                                                                                                    |
|----------------------------------------------------------------------------------------------------|
| Cal Wellness makes grants to advance wellness for Californians.                                                                                                    |
| We support nonprofit organizations, public agencies, religious organizations and tribal<br>governments. We do not accept applications for grants to individuals.                                                                                                    |
| Applicant organizations must generally have valid tax-exempt status under Section<br>501(c)(3) of the Internal Revenue Code and be classified as a public charity, not as a<br>"private foundation," under Section 509(a). In addition, Cal Wellness does not fund Section<br>509(a)(3) Type III non-functionally integrated supporting organizations. |
| Cal Wellness will not consider organizations that discriminate by race, color, creed,<br>gender, sexual orientation or national origin, nor consider activities that exclusively benefit<br>the members of sectarian or religious organizations.                                                                                                    |
| Grants are not generally awarded for annual fund drives, building campaigns, major<br>equipment or biomedical research.                                                                                                    |
| Cal Wellness does not provide international funding or fund organizations located outside the United States.                                                                                                    |
| Does your organization and request meet these criteria?                                                                                                    |
| -Select One- 💌                                                                                                    |
| Submit                                                                                                    |

Cal Wellness supports work within California that improves the health of Californians. We do not accept applications for grants to individuals. 5. If you answered yes to the funding eligibility question, you will be directed to the Cal Wellness online LOI application. Directions on how to complete the application begin on page 6 of this guide.

|                                                                                                    | Calvel<br>the california wellness found                                                                                                    | <b>Ines</b><br>DATION promoting equity, a                                 | S.org                                                                    |
|----------------------------------------------------------------------------------------------------|----------------------------------------------------------------------------------------------------|---------------------------------------------------------------------------|--------------------------------------------------------------------------|
| Organization and Primary<br>Contact     Required before final submission     Request Information     Grantmaking Program     Select one grantmaking program that     drop-down menu. Refer to CalWellner        Select one grantmaking program     Select one grantmaking program     Select one grantmaking     Select one grantmaking program     Select one grantmaking program     Select one grantmaking     Select one grantmaking     Select one grantmaking     Select one grantmaking     Select one grantmaking     Select one grantmaking     Select one grantmaking     Select one grantmaking     Select one grantmaking     Select one grantmaking     Select one grantmaking     Select one grantmaking     Select one grantmaking     Select     Select one grantmakin | (2) Organization Background<br>Click on the page names<br>to navigate to the<br>different pages.<br>ss.org for descriptions and the LOI Application Guid<br>ars)<br>ength of the requested grant period. | 3 Request Details<br>Email a dra<br>LOI form<br>reviewer or<br>before sub | Review My Application     ft of the     h to a     yourself     mitting. |

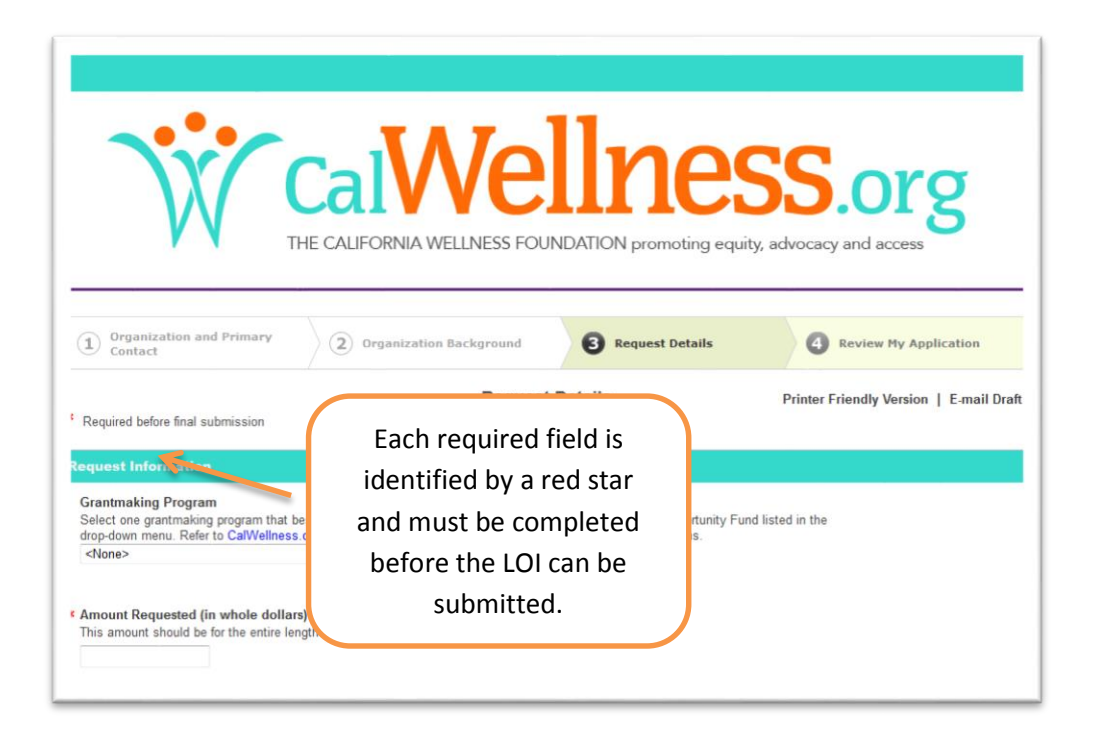

|                    | Primary Contact for this Request<br>Leave address fields blank if the information is the same<br>to this request.  Prefix  Select One> | as that entered for the organ | ization's address. This contact will receive all correspondence related |
|--------------------|----------------------------------------------------------------------------------------------------|-------------------------------|-------------------------------------------------------------------------|
|                    |                                                                                                    | ne                            | × Last Name                                                             |
| Click "Sav         | e & Finish Later" any time you                                                                                                    |                               |                                                                         |
| want to sa         | ave your LOI, but <b>not submit it</b> .                                                                                               |                               |                                                                         |
| You can re         | eturn to your account to access                                                                                                    |                               |                                                                         |
| and comp           | lete the LOI. Be sure to use the                                                                                                    |                               |                                                                         |
| <u>Return to `</u> | <u>Your Account</u> link (see page 13).                                                                                                | Zir                           | ) Code                                                                  |
|                    |                                                                                                    |                               |                                                                         |
|                    |                                                                                                    |                               |                                                                         |
|                    |                                                                                                    | Save & Finish Later           | Next                                                                    |

- 6. A feedback section is included at the end of the application. Your feedback is very important to the continual improvement of our online grant application process. *Your feedback, positive or negative, will in no way affect your request for funding.*
- 7. Before submitting, you must go to page 4 of the online application, "Review My Application." Once you have reviewed your LOI, click "Submit" at the bottom of that page. Click "Submit" again to confirm. *Remember, you cannot retrieve an LOI for editing after it's been submitted.*

# **Organizations or Projects Under Umbrella Organizations**

If your organization or project is under an umbrella organization (sometimes called a fiscal sponsor), please use information only for your organization or project, except where otherwise indicated. Where the term "applicant organization" is used, it refers to the organization or project that will do the work for which the request is being made.

## How to Complete the Online LOI

In this section of the application guide, you will find instructions for how to complete each section of the LOI. You can use this portion of the guide to draft your responses and then cut and paste them into the online form. Keep in mind that only plain text will copy into the LOI fields. Boldface, italics, etc., will not transmit. The LOI application has four pages:

- 1 Organization and Primary Contact
- 2 Organization Background
- 3 Request Details
- 4 Review My Application

#### **Page 1: Organization and Primary Contact**

#### **Organization Contact Information**

Complete this section using your organization's general contact information. Use your own organization's information even if your organization falls under the umbrella of a larger tax-exempt organization (sometimes referred to as a fiscal sponsor).

| Organization Name Name of the organization conducting | the work                   |            |  |
|-------------------------------------------------------|----------------------------|------------|--|
| Street Address                                        |                            |            |  |
| City                                                  | * State (ex. CA)           | × Zip Code |  |
| Phone (ex. 510-555-1234) Fax                          | (ex. 510-555-4567) Website |            |  |

**Primary Contact for this Request** 

Please provide contact information for the best person to contact with questions regarding this request. This person will receive correspondence related to this request. You may leave the address fields blank if the address for the primary contact is the same as the organization address.

| <select one=""> ▼</select> |             |           |  |
|----------------------------|-------------|-----------|--|
| First Name                 | Middle Name | Last Name |  |
| Title                      |             |           |  |
| Address                    |             |           |  |
|                            |             |           |  |
|                            |             |           |  |

#### Page 2: Organization Background

The "applicant organization" always refers to the organization or project that will do the work for which the request is being made, even if that organization or project falls under an umbrella organization. If your organization or project falls under an umbrella organization, use your organization's or project's information for each section except for the employer identification number (EIN). Use the umbrella organization's EIN for that section only.

#### About the Applicant Organization

**Date Organization Established:** Please provide the date the applicant organization was established or when it first began its work. It is not necessary to know the exact date. If the exact date is not readily accessible, use "January 1" of the year the organization was established. (For example, if the organization first started work in 2012, enter 01/01/2012.)

**Mission Statement:** Please provide the mission statement of the applicant organization (limit 100 words). You may cut and paste from an existing document into this field. Only plain text will be copied over. Boldface, italics, etc., will not copy from an external document.

| About the Applicant Organization                                                                                                    |  |
|----------------------------------------------------------------------------------------------------|--|
| Mission Statement Please provide the mission statement of the applicant organization. Please limit the mission statement to 100 words or fewer. |  |
|                                                                                                    |  |
| Word count 0 of 100                                                                                                    |  |

#### **Financial Information**

This section asks you to identify the applicant organization's financial information. If your organization or project falls under an umbrella organization, use your organization's or project's information.

**Current Fiscal Year:** Select your organization's current fiscal year from the drop-down menu. Select a year range that best reflects your fiscal year if it does not begin and end in the same calendar year. For example, if your fiscal year is July 1, 2014, to June 30, 2015, then choose "2014-2015" from the drop-down menu. If your fiscal year is the same as the calendar year (for example beginning January 1, 2014, and ending December 31, 2014), then choose the current year.

**Current Fiscal Year Operating Budget (\$):** Provide the dollar amount for the current fiscal year's operating budget in whole dollars.

| <ul> <li>Current Fiscal Year</li> <li>Select your organization's current fiscal year from the drop-down menu. If your fiscal year does not begin and end in the sam calendar year, select the year range that best reflects your fiscal year. If your fiscal year is the same as the calendar year, the choose the current year.</li> <li>(None&gt; •</li> </ul> |                                                                                                    |
|----------------------------------------------------------------------------------------------------|----------------------------------------------------------------------------------------------------|
|                                                                                                    | ent fiscal year from the drop-down menu. If your fiscal year does not begin and end in the same<br>ange that best reflects your fiscal year. If your fiscal year is the same as the calendar year, than |
| * Current Fiscal Year Operating Budget (\$) (ex. 500000)<br>In whole dollars, provide the organization's total operating budget for the current fiscal year. Enter numbers only; do not enter<br>commas or a dollar sign.                                                                                                    | g Budget (\$) (ex. 500000)<br>janization's total operating budget for the current fiscal year. Enter numbers only; do not enter                                                                         |

## **Employer Identification Number**

Enter the employer identification number (EIN) for the organization. The EIN is a unique nine-digit number assigned to a business entity so that it can be easily identified by the Internal Revenue Service.

If the applicant organization falls under the umbrella of a larger tax-exempt organization (sometimes referred to as a fiscal sponsor), then **use the umbrella organization's EIN** (e.g., Regents of University of California, Los Angeles, Public Health Institute, Community Partners).

| Employer Identification Number (EIN)                                                                                                    |                                               |
|----------------------------------------------------------------------------------------------------|-----------------------------------------------|
| EIN (ex. 12-3456789)<br>Please enter the Employer Identification Number for your organization, or if your organization/proje<br>larger tax-exempt organization (sometimes referred to as a fiscal sponsor), then use that organization | ect falls under the umbrella of a tion's EIN. |

## Page 3: Request Details

#### **Request Information**

This section collects information on the grant request. We do **not** need a line-item budget for your request at the LOI stage. We **do** require a Request Narrative. Please see detailed instructions below for what to include in the narrative and how to upload it into the online LOI application.

**Grantmaking Program:** Select one grantmaking program that best reflects your request from the dropdown menu. Do not select the portfolio itself (e.g., Bridging the Gaps in Access and Quality Care), but one of the grantmaking programs under a portfolio (e.g., Advancing Health Care Reform and the Affordable Care Act). Refer to <u>CalWellness.org</u> for descriptions of the portfolios. **Amount Requested:** Please provide the grant amount requested using whole dollars. This amount should be for the entire length of the requested grant period.

**Duration of Requested Grant Period:** Please provide the length of time for the requested grant period in whole months. The duration requested must be 36 months or fewer.

**Core Operating Support or Project Support:** Please identify whether this grant request is for core operating support or for project support. Below are Cal Wellness' definitions of core operating support and project support.

**Core operating support** helps underwrite the day-to-day administrative, infrastructure and overhead costs that enable an organization to carry out its mission. Core operating support from Cal Wellness may also be used to sustain a specific, ongoing program within an organization, or to maintain existing health services.

Examples of core operating support include:

- providing salaries for key administrative staff;
- covering operating expenses (e.g., rent, phone, office supplies);
- supporting strategic planning, and staff and board development;
- sustaining ongoing community organizing efforts; and
- maintaining existing services of a community health clinic.

Virtually all legitimate, ongoing work of nonprofit organizations addressing the social determinants of health<sup>1</sup> and working to improve the health of Californians is eligible for core operating support from the Foundation.

**Project support** refers to the development of a new, or expansion of a specific, program or efforts to address the social determinants of health and improve the health of Californians. Two examples of project support are development of a new health education program, and staff salaries for a new project or program.

**Geographic Area(s) of Focus for Grant Request:** Please select the geographic area(s) that is (are) applicable to the grant request. Please note that Cal Wellness supports efforts within California that improve the health of Californians. You may choose statewide, nationwide *or* up to 10 counties. If you select statewide or nationwide, **do not** select specific counties. Make your selections (one per box) from the drop-down menus.

<sup>&</sup>lt;sup>1</sup> The social determinants of health framework is central to our Advancing Wellness grantmaking program, because where people live and work, their race and ethnicity, and their income impacts their health and wellness. Review our philosophy <u>here</u>.

**Brief Summary of Request:** Provide a brief, one-sentence summary of the request. Please limit the sentence to 25 words. You will have an opportunity to provide detailed information in the Request Narrative. The check mark to the right of the box enables the spell-check feature.

| equest informati                                                                                                    |                                                                                                    |
|----------------------------------------------------------------------------------------------------|----------------------------------------------------------------------------------------------------|
| Grantmaking Progr                                                                                                    | am                                                                                                    |
| Select one grantmaki                                                                                                    | ng program that best reflects your request from under one of the three portfolios or Opportunity Fund listed in the                                                                                                    |
| srop-down menu. Ref                                                                                                    | ter to CaliVeliness org for descriptions and the LOI Application Guide for more instructions.                                                                                                    |
| «None»                                                                                                    | ▼                                                                                                    |
|                                                                                                    |                                                                                                    |
| Amount Provide                                                                                                    | The unbala dialleses's                                                                                                    |
| Amount Requested                                                                                                    | ( (in whole dollars)                                                                                                    |
| The amount enound o                                                                                                    | e ioi ale entire lengui oi ale requesteu grant perioù.                                                                                                    |
|                                                                                                    |                                                                                                    |
|                                                                                                    | the format format the whole manifest manifest                                                                                                    |
| Juration of Reque                                                                                                    | sted Grant Period (in whole months, maximum of 36 months)                                                                                                    |
|                                                                                                    |                                                                                                    |
| Correction to                                                                                                    | and as Protect Auronal                                                                                                    |
| core operating sup                                                                                                    | pport of Project support<br>irant request is for one operation support of for project support. Below are Cal Wellness' definitions of one                                                                                                    |
| operating support an                                                                                                    | I project support.                                                                                                    |
| Com count                                                                                                    | an annual below mades who don to don administration infrastructure and annual and that eaching an                                                                                                    |
| core operati                                                                                                    | ng support neps under write the day-to-day administrative, intrastructure and overhead costs that enable an<br>o carry out its mission. Core operating support from Cal Wellness may also be used to sustain a specific.                                                                                                    |
| ongoing prog                                                                                                    | ram within an organization, or to maintain existing health services.                                                                                                    |
| Evanation of a                                                                                                    | no nardia supatiable                                                                                                    |
| e providi                                                                                                    | no salarles for key administrative staff.                                                                                                    |
| o coverir                                                                                                    | ig operating expenses (e.g., rent, phone, office supplies);                                                                                                    |
| <ul> <li>support</li> </ul>                                                                                                    | ting strategic planning, and staff and board development;                                                                                                    |
| o sustain                                                                                                    | ing ongoing community organizing efforts, and<br>into existing services of a community beatth clinic.                                                                                                    |
| • maina                                                                                                    | nning somming sectores at a sectore of treater sector.                                                                                                    |
| Virtually all les                                                                                                    | gitimate, ongoing work of nonprofit organizations addressing the social determinants of health and working to                                                                                                    |
| improve the ne                                                                                                    | ann o canonians is englore or core operating support non are Foundation.                                                                                                    |
| Project supp                                                                                                    | work refers to the development of a new, or expansion of a specific, program or efforts to address the social                                                                                                    |
|                                                                                                    |                                                                                                    |
| determinants (                                                                                                    | of health and improve the health of Californians. Two examples of project support are development of a new health                                                                                                    |
| determinants<br>education proj                                                                                                    | of health and improve the health of Californians. Two examples of project support are development of a new health<br>gram, and staff salaries for a new project or program.                                                                                                    |
| determinants<br>education pro                                                                                                    | of health and improve the health of Californians. Two examples of project support are development of a new health<br>gram, and staff salaries for a new project or program.                                                                                                    |
| determinants<br>education pro                                                                                                    | of health and improve the health of Californians. Two examples of project support are development of a new health<br>gram, and staff salaries for a new project or program.                                                                                                    |
| determinants<br>education pro                                                                                                    | of health and improve the health of Californians. Two examples of project support are development of a new health<br>gram, and staff salaries for a new project or program.                                                                                                    |
| determinants<br>education pro<br>«Select One»<br>Beographic Area(6)                                                                                                    | of health and improve the health of Californians. Two examples of project support are development of a new health<br>gram, and staff salaries for a new project or program.                                                                                                    |
| determinants<br>education pro<br>«Select One»<br>Geographic Area(6)<br>Choose all of the geo                                                                                                    | of health and improve the health of Californians. Two examples of project support are development of a new health<br>gram, and staff salaries for a new project or program.<br>of Focus for Grant Request<br>graphic area(s) that are applicable to the grant request. Please note that Cal Wellness supports efforts within<br>a the health of Californians if the area is statewide or nationalized and select section counties. Select one                                                                                                    |
| determinants<br>education pro<br>«Select One»<br>Geographic Area(s)<br>Choose all of the geo<br>California that improv<br>secoraphic area per                                                                                                    | of health and improve the health of Californians. Two examples of project support are development of a new health<br>gram, and staff salaries for a new project or program.<br>of Focus for Grant Request<br>graphic area(s) that are applicable to the grant request. Please note that Cal Wellness supports efforts within<br>e the health of Californians. If the area is statewide or nationwide, do not select specific counties. Select one<br>drop-down menu. You may select up to 10.                                                                                                    |
| determinants<br>education pro<br>«Select One»<br>Geographic Area(s)<br>Choose all of the geo<br>California that improv<br>geographic area per<br>«Select One»                                                                                                    | of health and improve the health of Californians. Two examples of project support are development of a new health<br>gram, and staff salaries for a new project or program.<br>of Focus for Grant Request<br>graphic area(s) that are applicable to the grant request. Please note that Cal Wellness supports efforts within<br>e the health of Californians. If the area is statewide or nationwide, do not select specific counties. Select one<br>drop-down menu. You may select up to 10.                                                                                                    |
| determinants education pro<br>«Select One»<br>Geographic Area(s)<br>Choose all of the geo<br>California that improv<br>yeographic area per<br>«Select One»                                                                                                    | of health and improve the health of Californians. Two examples of project support are development of a new health<br>gram, and staff salaries for a new project or program.<br>of Focus for Grant Request<br>graphic area(s) that are applicable to the grant request. Please note that Cal Wellness supports efforts within<br>e the health of Californians. If the area is statewide or nationwide, do not select specific counties. Select one<br>drop-down menu. You may select up to 10.                                                                                                    |
| determinants :<br>education pro<br>«Select One»<br>Geographic Area(s)<br>Choose all of the geo<br>California that improv<br>geographic area per<br>«Select One»<br>«Select One»                                                                                                    | of health and improve the health of Californians. Two examples of project support are development of a new health<br>gram, and staff salaries for a new project or program.  of Focus for Grant Request graphic area(s) that are applicable to the grant request. Please note that Cal Wellness supports efforts within<br>e the health of Californians. If the area is statewide or nationwide, do not select specific counties. Select one<br>drop-down menu. You may select up to 10.                                                                                                    |
| determinants :<br>education pro<br>«Select One»<br>Geographic Area(s)<br>Choose all of the geo<br>California that improv<br>geographic area per<br>«Select One»<br>«Select One»<br>«Select One»                                                                                                    | of health and improve the health of Californians. Two examples of project support are development of a new health<br>gram, and staff salaries for a new project or program.  of Focus for Grant Request graphic area(s) that are applicable to the grant request. Please note that Cal Wellness supports efforts within<br>e the health of Californians. If the area is statewide or nationwide, do not select specific counties. Select one<br>drop-down menu. You may select up to 10.                                                                                                    |
| determinants -<br>education pro<br>«Select One»<br>Geographic Area(s)<br>Choose all of the geo<br>California that improv<br>geographic area per<br>«Select One»<br>«Select One»<br>«Select One»<br>«Select One»                                                                                                    | of health and improve the health of Californians. Two examples of project support are development of a new health<br>gram, and staff salaries for a new project or program.                                                                                                    |
| determinants :<br>education pro<br>«Select One»<br>Geographic Area(s)<br>Choose all of the geo<br>California that improx<br>geographic area per<br>«Select One»<br>«Select One»<br>«Select One»<br>«Select One»                                                                                                    | of Focus for Grant Request<br>gram, and staff salaries for a new project or program.<br>of Focus for Grant Request<br>graphic area(s) that are applicable to the grant request. Please note that Cal Wellness supports efforts within<br>e the health of Californians. If the area is statewide or nationwide, do not select specific counties. Select one<br>drop-down menu. You may select up to 10.                                                                                                    |
| determinants :<br>education pro<br>«Select One»<br>Geographic Area(s)<br>Choose all of the geo<br>California that improx<br>geographic area per<br>«Select One»<br>«Select One»<br>«Select One»<br>«Select One»<br>«Select One»                                                                                                    | of Focus for Grant Request<br>gram, and staff salaries for a new project or program.<br>of Focus for Grant Request<br>graphic area(s) that are applicable to the grant request. Please note that Cal Wellness supports efforts within<br>the area is statewide or nationwide, do not select specific counties. Select one<br>drop-down menu. You may select up to 10.                                                                                                    |
| determinants :<br>education pro<br><select one=""><br/>Geographic Area(s)<br/>Choose all of the geo<br/>California that improx<br/>geographic area per<br/><select one=""><br/><select one=""><br/><select one=""><br/><select one=""><br/><select one=""><br/><select one=""><br/><select one=""><br/><select one=""></select></select></select></select></select></select></select></select></select>                                                                                                    | of Focus for Grant Request<br>gram, and staff salaries for a new project or program.<br>of Focus for Grant Request<br>graphic area(s) that are applicable to the grant request. Please note that Cal Wellness supports efforts within<br>the the health of Californians. If the area is statewide or nationwide, do not select specific counties. Select one<br>drop-down menu. You may select up to 10.                                                                                                    |
| determinants<br>education pro<br>«Select One»<br>Geographic Area(s)<br>Choose all of the geo<br>california that improv<br>geographic area per<br>«Select One»<br>«Select One»<br>«Select One»<br>«Select One»<br>«Select One»<br>«Select One»<br>«Select One»                                                                                                    | of Focus for Grant Request<br>gram, and staff salaries for a new project or program.<br>of Focus for Grant Request<br>graphic area(s) that are applicable to the grant request. Please note that Cal Wellness supports efforts within<br>the the health of Californians. If the area is statewide or nationwide, do not select specific counties. Select one<br>drop-down menu. You may select up to 10.                                                                                                    |
| determinants<br>education pro<br>«Select One»<br>Geographic Area(s)<br>Choose all of the geo<br>California that improx<br>geographic area per<br>«Select One»<br>«Select One»<br>«Select One»<br>«Select One»<br>«Select One»<br>«Select One»<br>«Select One»                                                                                                    | of health and improve the health of Californians. Two examples of project support are development of a new health<br>gram, and staff salaries for a new project or program.                                                                                                    |
| determinants<br>education pro<br>«Select One»<br>Geographic Area(s)<br>Choose all of the geo<br>California that improx<br>geographic area per<br>«Select One»<br>«Select One»<br>«Select One»<br>«Select One»<br>«Select One»<br>«Select One»<br>«Select One»<br>«Select One»<br>«Select One»                                                                                                    | of health and improve the health of Californians. Two examples of project support are development of a new health<br>gram, and staff salaries for a new project or program.                                                                                                    |
| determinants<br>education pro<br>«Select One»<br>Deographic Area(s)<br>Choose all of the gec<br>california that improx<br>geographic area per<br>«Select One»<br>«Select One»<br>«Select One»<br>«Select One»<br>«Select One»<br>«Select One»<br>«Select One»<br>«Select One»<br>«Select One»<br>«Select One»                                                                                                    | of health and improve the health of Californians. Two examples of project support are development of a new health<br>gram, and staff salaries for a new project or program.                                                                                                    |
| determinants<br>education pro<br>«Select One»<br>Geographic Area(s)<br>Choose all of the geo<br>california that improx<br>geographic area per<br>«Select One»<br>«Select One»<br>«Select One»<br>«Select One»<br>«Select One»<br>«Select One»<br>«Select One»<br>«Select One»<br>«Select One»<br>«Select One»                                                                                                    | of health and improve the health of Californians. Two examples of project support are development of a new health<br>gram, and staff salaries for a new project or program.                                                                                                    |
| determinants<br>education pro<br>«Select One»<br>Geographic Area(s)<br>Choose all of the geo<br>California that impro<br>geographic area per<br>«Select One»<br>«Select One»<br>«Select One»<br>«Select One»<br>«Select One»<br>«Select One»<br>«Select One»<br>«Select One»<br>«Select One»<br>«Select One»<br>«Select One»                                                                                                    | of health and improve the health of Californians. Two examples of project support are development of a new health<br>gram, and staff salaries for a new project or program.                                                                                                    |
| determinants<br>education pro<br>«Select One»<br>Geographic Area(s)<br>Conose all of the geo<br>Californis that improv<br>geographic area per<br>«Select One»<br>«Select One»<br>«Select One»<br>«Select One»<br>«Select One»<br>«Select One»<br>«Select One»<br>«Select One»<br>«Select One»<br>«Select One»                                                                                                    | of health and improve the health of Californians. Two examples of project support are development of a new health<br>gram, and staff salaries for a new project or program.                                                                                                    |
| determinants<br>education pro<br>«Select One»<br>Geographic Area(s)<br>Conose all of the geo<br>Californis that improv<br>geographic area per<br>«Select One»<br>«Select One»<br>«Select One»<br>«Select One»<br>«Select One»<br>«Select One»<br>«Select One»<br>«Select One»<br>«Select One»<br>«Select One»<br>«Select One»                                                                                                    | of health and improve the health of Californians. Two examples of project support are development of a new health<br>gram, and staff salaries for a new project or program.                                                                                                    |
| determinants<br>education pro<br>«Select One»<br>Geographic Area(s)<br>Conose all of the geo<br>California that improv<br>geographic area per<br>«Select One»<br>«Select One»<br>«Select One»<br>«Select One»<br>«Select One»<br>«Select One»<br>«Select One»<br>«Select One»<br>«Select One»<br>«Select One»<br>«Select One»<br>«Select One»<br>«Select One»<br>«Select One»                                                                                                    | of heatm and improve the heath of Californians. Two examples of project support are development of a new heath<br>gram, and staff salaries for a new project or program.<br>of Focus for Grant Request<br>graphic area(s) that are applicable to the grant request. Please note that Cal Wellness supports efforts within<br>e the heath of Californians. If the area is statewide or nationwide, do not select specific counties. Select one<br>drop-down menu. You may select up to 10.                                                                                                    |
| determinants<br>education pro<br>«Select One»<br>Geographic Area(s)<br>Conose all of the geo<br>California that impro<br>geographic area per<br>«Select One»<br>«Select One»<br>«Select One»<br>«Select One»<br>«Select One»<br>«Select One»<br>«Select One»<br>«Select One»<br>«Select One»<br>«Select One»<br>«Select One»<br>«Select One»<br>«Select One»<br>«Select One»<br>«Select One»                                                                                                    | of neatin and improve the health of Californians. Two examples of project support are development of a new health<br>gram, and staff salaries for a new project or program.                                                                                                    |
| determinants<br>education pro<br>«Select One»<br>Geographic Area(s)<br>Choose all of the geo<br>California that impro<br>geographic area per<br>«Select One»<br>«Select One»<br>«Select One»<br>«Select One»<br>«Select One»<br>«Select One»<br>«Select One»<br>«Select One»<br>«Select One»<br>«Select One»<br>«Select One»<br>«Select One»<br>«Select One»<br>«Select One»<br>«Select One»<br>«Select One»<br>«Select One»                                                                                                    | of neatin and improve the health of Californians. Two examples of project support are development of a new health<br>gram, and staff salaries for a new project or program.                                                                                                    |
| determinants<br>education pro<br>«Select One»<br>Geographic Area(s)<br>Choose all of the geo<br>California that impro<br>geographic area per<br>«Select One»<br>«Select One»<br>«Select One»<br>«Select One»<br>«Select One»<br>«Select One»<br>«Select One»<br>«Select One»<br>«Select One»<br>«Select One»<br>«Select One»<br>«Select One»<br>«Select One»<br>«Select One»<br>«Select One»<br>«Select One»<br>«Select One»                                                                                                    | of neatin and improve the health of Californians. Two examples of project support are development of a new health gram, and staff salaries for a new project or program.                                                                                                    |
| determinants<br>education pro<br>«Select One»<br>Geographic Area(s)<br>Choose all of the geo<br>California that impro,<br>geographic area per<br>«Select One»<br>«Select One»<br>«Select One»<br>«Select One»<br>«Select One»<br>«Select One»<br>«Select One»<br>«Select One»<br>«Select One»<br>«Select One»<br>«Select One»<br>«Select One»<br>«Select One»<br>«Select One»<br>«Select One»<br>«Select One»                                                                                                    | If nealth and improve the lensith of Californians. Two examples of project support are development of a new health<br>gram, and staff salaries for a new project or program.                                                                                                    |
| determinants<br>education pro<br>«Select One»<br>Geographic Area(s)<br>Choose all ofte egeo<br>all ofte ageo<br>(allformia that improv<br>geographic area per<br>«Select One»<br>«Select One»<br>«Select One»<br>«Select One»<br>«Select One»<br>«Select One»<br>«Select One»<br>«Select One»<br>«Select One»<br>«Select One»<br>«Select One»<br>«Select One»<br>«Select One»<br>«Select One»<br>«Select One»<br>«Select One»<br>«Select One»                                                                                                    | of neating and improve the leasth of Californians. Two examples of project support are development of a new heath gram, and staff salaries for a new project or program.                                                                                                    |
| determinants<br>education pro<br><select one=""><br/>Geographic Area(6)<br/>California that improv<br/>geographic area per<br/><select one=""><br/><select one=""><br/><select< td=""><td>In each and improve the health of Californians. Two examples of project support are development of a new health gram, and staff sataries for a new project or program. If Focus for Grant Request graphic area(s) that are applicable to the grant request. Please note that Cal Wellness supports efforts within the health of californians. If the area is statewide or nationwide, do not select specific countes. Select one drop-down menu. You may select up to 10. Image: The select of the select of the select specific countes. Select one drop-down menu. You may select up to 10. Image: The select of the select of the select specific countes. Select one drop-down menu. You may select up to 10. Image: The select of the select of the select specific countes. Select one drop-down menu. You may select up to 10. Image: The select of the select of the select specific countes. Select one drop-down menu. You may select up to 10. Image: The select of the select of the select specific countes. Select one drop-down menu. You may select up to 10. Image: The select of the select of the select specific countes. Select one drop-down menu. You may select up to 10. Image: The select of the select of the select specific countes. Select one drop-down menu. You may select up to 10. Image: The select of the select of the select select specific countes. Select one drop-down menu. You may select up to 10. Image: The select of the select select se</td></select<></select></select> | In each and improve the health of Californians. Two examples of project support are development of a new health gram, and staff sataries for a new project or program. If Focus for Grant Request graphic area(s) that are applicable to the grant request. Please note that Cal Wellness supports efforts within the health of californians. If the area is statewide or nationwide, do not select specific countes. Select one drop-down menu. You may select up to 10. Image: The select of the select of the select specific countes. Select one drop-down menu. You may select up to 10. Image: The select of the select of the select specific countes. Select one drop-down menu. You may select up to 10. Image: The select of the select of the select specific countes. Select one drop-down menu. You may select up to 10. Image: The select of the select of the select specific countes. Select one drop-down menu. You may select up to 10. Image: The select of the select of the select specific countes. Select one drop-down menu. You may select up to 10. Image: The select of the select of the select specific countes. Select one drop-down menu. You may select up to 10. Image: The select of the select of the select specific countes. Select one drop-down menu. You may select up to 10. Image: The select of the select of the select select specific countes. Select one drop-down menu. You may select up to 10. Image: The select of the select select se |

#### **Request Narrative**

The Request Narrative should describe the following:

- 1. the issue(s) the organization or project will address;
- 2. what geographic area(s) and population(s) will be served or targeted and why;
- 3. how Cal Wellness funds will be utilized to address the identified issue(s) listed above (please include specific strategies, approaches and activities);
- 4. how the proposed work aligns with our grantmaking program, Advancing Wellness; and
- 5. two key accomplishments of the organization.

We ask that you limit the Request Narrative to no more than two pages, using a 12-point font and oneinch margins. Please use the majority of the two pages to answer items 3 and 4 above. Accepted file types are Microsoft Word (.doc or .docx) and Adobe PDF (.pdf). No other attachments (e.g., line-item budget) are necessary.

| Doquost Narrativo                                                                                                    |                                                                                                    |
|----------------------------------------------------------------------------------------------------|----------------------------------------------------------------------------------------------------|
| Please upload a narrat                                                                                                    | ive that describes the following:                                                                                                    |
| <ol> <li>the issue(s) the</li> <li>what geographic</li> <li>how Cal Wellne<br/>approaches and</li> <li>how the propose</li> <li>two key accomp</li> </ol> | organization or project will address;<br>: area(s) and population(s) will be served or targeted and why;<br>ss funds will be utilized to address the identified issue(s) listed above (please include specific strategies,<br>I activities);<br>ad work aligns with our grantmaking program, Advancing Wellness; and<br>plishments of the organization. |
| Please limit the reques<br>the two pages to answ<br>attachments (e.g., line                                                                               | it narrative to no more than two pages, using a 12-point font and one-inch margins. Please use the majority of<br>er items 3 and 4 above. Accepted file types are Microsoft Word (.doc or .docx) and Adobe PDF (.pdf). No othe<br>-item budget) are necessary.                                                                                          |
| How to Upload Docu                                                                                                    | ments                                                                                                    |
| <ol> <li>Click the "Brown<br/>2. Locate the docu<br/>3. Highlight the do<br/>4. Click the Upload</li> </ol>                                               | se" button below.<br>Iment on your computer.<br>cument and click "Open" or "Ok."<br>d button.                                                                                                    |
| Browse No file s                                                                                                    | elected.                                                                                                    |

#### Page 4: Review My Application

This page allows you to review your application. If you would like to make changes, you may do so directly within the fields. If you are satisfied with your answers and do not wish to make further edits, click the "Submit" button at the bottom of that page.

#### You will not be able to retrieve the application for changes once you have submitted your LOI.

Click the "Submit" button again to confirm. Once you have submitted an LOI, you will be directed to your Grants Portal account page and see a message at the top that reads: "Thank You! Your application has been submitted."

## **Time-Out Settings**

After 30 minutes of inactivity in an application, the system will warn you that you have five more minutes before the system times out and locks you out of the application. If you must leave the application for an extended period of time, be sure to click "Save & Finish Later" to ensure your work is saved.

## **Return to Your Account**

If you have an LOI in progress or have submitted an LOI, you must use the <u>Return to Your Account</u> link on the How To Apply page on CalWellness.org to access the application. The "Return to Your Account" link is:

https://www.GrantRequest.com/SID\_1839?SA=AM

Please Note: You will not be able to access an in-progress LOI (an LOI that you started and saved) unless you use the <u>Return to Your Account</u> link. If you click on the link to start a new request, it will take you to a new LOI application only.

Once you are logged in to your Cal Wellness Grants Portal account page, you will need to select inprogress or submitted LOIs from the "Show" drop-down menu on the right side of the page. See the screen-shot below.

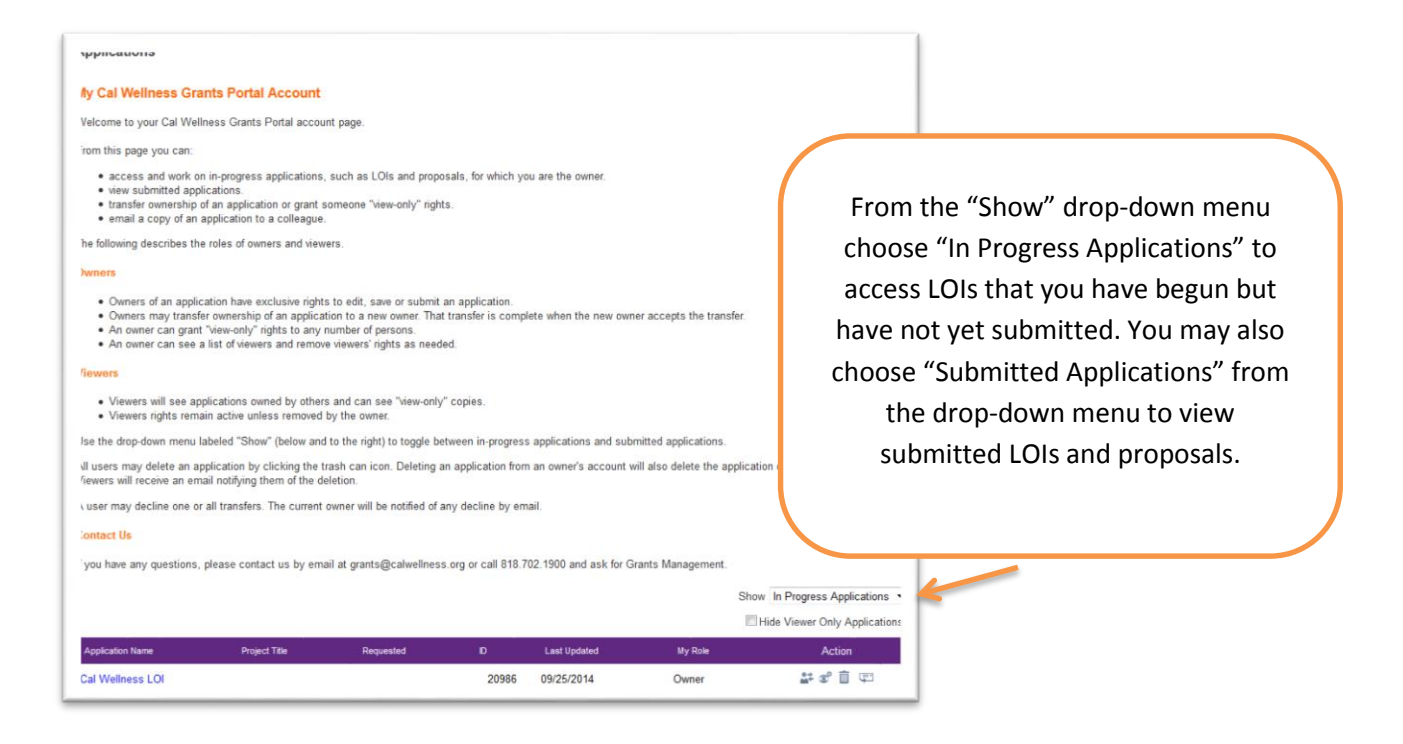

You will see a list of the LOIs you have in progress or previously submitted (depending upon your selection in the "Show" drop-down menu). On this screen, you can transfer the ownership of the application to someone else or email a copy of the application. The Grants Portal also allows you to identify multiple viewers for each application. This can be helpful when seeking input or when you want your LOI reviewed by other staff without transferring ownership.

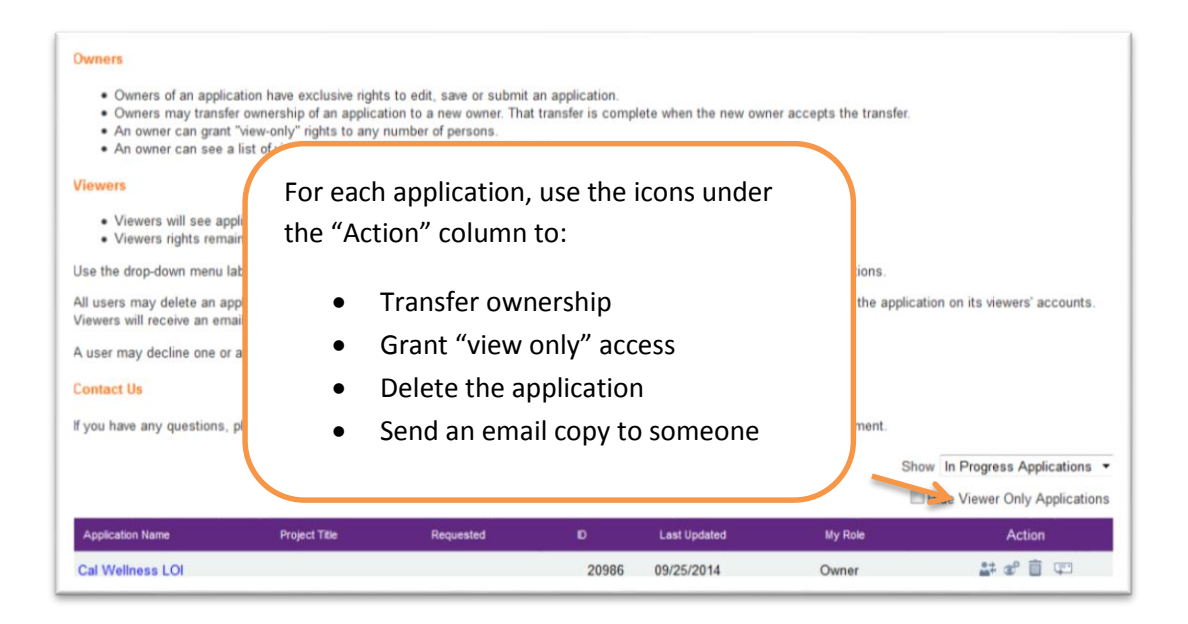

# **Contact Us**

For additional assistance, please email grants@calwellness.org or call (818) 702-1900 and ask for Grants Management.